# 飛'S BOOK 圖書館借閱規定

- 壹、飛捷內湖/林口借閱規則
  - 一、飛捷科技股份有限公司之在職員工有權借閱飛捷內湖 B1「飛'S BOOK」圖書區之圖書。
  - 二、借書冊數及期限規定如下:
    - i. 每人上限得借5本雜誌/書籍。
    - ii. 每本雜誌借閱天數最多 9 天,每本書籍借閱天數最多 30 天(含例假日)。

三、借還書部分限制

- i. 借書、還書及預約借書需依本規定及使用相關系統辦理。
- ii. 若雜誌/書籍已被林口同仁預約·則不得外借·但可在飛捷內湖 B1 飛'S BOOK 圖書區範圍
   內翻閱·請勿帶離飛'S BOOK 圖書區。

### 四、逾期

- i. 借閱圖書資料須於規定期限內歸還,如有逾期,將透過郵件通知,請借閱者盡速歸還。
- ii. 若有借書逾期未還,停止其借書權利,需歸還書籍方可再預約/借閱。
- iii. 逾期次數達 5 次者·將停止其借書權 60 天。

## 五、遺失/毀損賠償手續

- 凡借出圖書如有遺失或損毀情事,請立即洽圖書管理員 (內湖請洽 HR-Erica #6222,林口 請洽怡伶 #8999) 辦理賠償手續,並於借閱到期日後十五個工作天內完成賠償手續,否 則除賠償該書外,另須加計逾期滯還金(10元/天)。
- ii. 賠償辦法:以相同之圖書賠償為原則,如無法購得,則以價值相等之同類圖書來賠償。
   如有逾期滯還金,應予結清才算完成賠償手續。以上均須經內湖圖書管理員核可及計算。

## 六、其他

- i. 員工離職前應歸還借閱之圖書。
- ii. 員工需同意本規定之所有內容方能辦理借閱。

## <u>貳</u>、內湖借還書辦法

一、借書操作說明

- i. Step 1: 親持本人員工證、掃描員工證。
- ii. Step 2: 點「借書」鈕。
- iii. Step 3: 掃描書籍上之「飛捷內部條碼」(雜誌為 FCM/ FEM 開頭;書籍為 FCB/ FEB 開頭)
- iv. Step 4: 確認借閱書籍資料無誤後,點選「確認借閱」,即完成借書。 若發現系統通知該書已被林口同仁預約,請將書籍/雜置放回架上。

## 二、還書操作說明

- i. Step 1: 親持本人員工證、掃描員工證。
- ii. Step 2: 點「還書」鈕。
- iii. Step 3: 掃描書籍上之「飛捷內部條碼」。
   (雜誌為 FCM/ FEM 開頭;書籍為 FCB/ FEB 開頭)
- iv. Step 4: 確認歸還書籍資料無誤後,點選「確認歸還」,即完成系統上之還書。
- v. 系統操作完畢後,請將書籍依分類與條碼號碼,歸還於書櫃;
   <u>雜誌若為當月刊物</u>,請依分類放至期刊架上;
   <u>雜誌若非當月月刊</u>,請依分類與條碼號碼,歸還於下方書櫃。
   若有任何問題,請洽內湖圖書管理員 Erica (#6222)。

## 參、林口預約、借還書辦法

- -、林口同仁可從公司內網進入「林口預約書籍系統」·預約欲借閱之書籍;
   書籍送至時,於林口一樓櫃台辦理取書,並於借閱期限內於林口一樓櫃台辦理還書。
- 二、 內湖圖書管理員將於<mark>每週三</mark>安排送書至林口,

林口圖書管理員協助收書,並通知林口同仁取書,若遇例假日則順延。

- 三、預約
  - i. 操作說明 (於電腦上操作即可 <需連網路>) (可參見「林口預約書籍操作說明」PPT 檔)
    - 1. Step 1: 由內網 (eip.flytech.com.tw) 之 A→A+ 進入「林口預約書籍系統」。
    - 2. Step 2: 點選右上方之 Login 登入。
    - Step 3: 帳號為員工編號末 6 碼,僅第一次登入系統時需設定密碼 (需含英數,且不得少於 8 碼)。
    - 4. Step 4: 登入後,點選左上方之 Order Books 借閱書籍。
  - ii. 限制
    - 若有借書逾期未還,停止其預約/借書權利,需歸還書籍方可再預約/借閱;若遺失 借閱書籍,請洽圖書管理員 (內湖請洽 HR-Erica #6222,林口請洽怡伶 #8999)。
    - 2. 可取消預約時間為每月 4-11 日、18-26 日。
- 四、取書
  - i. 操作說明 (於林口一樓櫃台操作)
    - 1. Step 1: 親持本人員工證、掃描員工證。
    - 2. Step 2: 點「借書」鈕。
    - 3. Step 3: 點「取書」鈕。
    - Step 4: 掃描書籍上之「飛捷內部條碼」。
       (雜誌為 FCM/ FEM 開頭;書籍為 FCB/ FEB 開頭)
    - 5. Step 5: 確認借閱書籍資料無誤後,點選「確認取書」,即完成取書。
  - ii. 限制
    - 1. 當您取之書若非當初預約書籍,不在您的預約名單內,則不得取此書。
- 五、還書
  - i. 操作說明 (於林口一樓櫃台操作)
    - 1. Step 1: 親持本人員工證、掃描員工證。
    - 2. Step 2: 點「還書」鈕。
    - Step 3: 掃描書籍上之「飛捷內部條碼」。
       (雜誌為 FCM/ FEM 開頭;書籍為 FCB/ FEB 開頭)
    - 4. Step 4: 確認歸還書籍資料無誤後,點選「確認歸還」,即完成系統上之還書。

## 肆、其他

- 一、如有任何疑問,請洽飛捷圖書管理小組。
- 二、電話/Email:
  - i. 内湖- Erica #6222 / ericalai@flytech.com.tw
  - ii. 林口- 怡伶 #8999 / fionakuo@flytech.com.tw

三、民國一〇五年十一月一日星期二:V1.0公告。
民國一〇五年十一月七日星期一:V1.2修改。
民國一〇五年十一月九日星期三:V1.3修改。
民國一〇五年十一月十日星期四:V1.5修改。
民國一〇六年七月六日星期四:V1.6修改。
民國一〇七年九月:V1.7修改。
民國一〇九年七月十六日星期四:V1.8修改。